## Instructions to Access Bus Video Footage from a PC

Click the Start button and type \\077server\BusVideos into the search bar,

## then press Enter

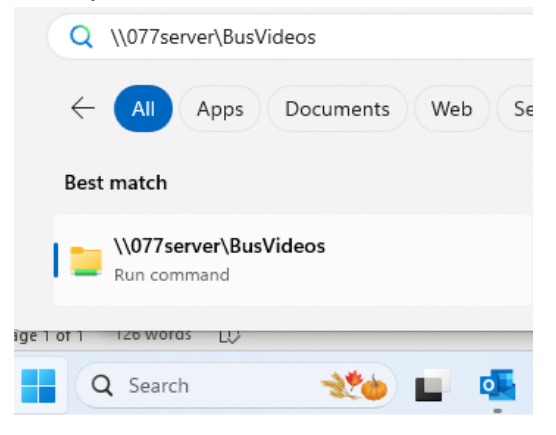

Alternately, you may create a permanent shortcut to the folder by right-clicking on any blank part of your desktop and selecting "New" -- "Shortcut".

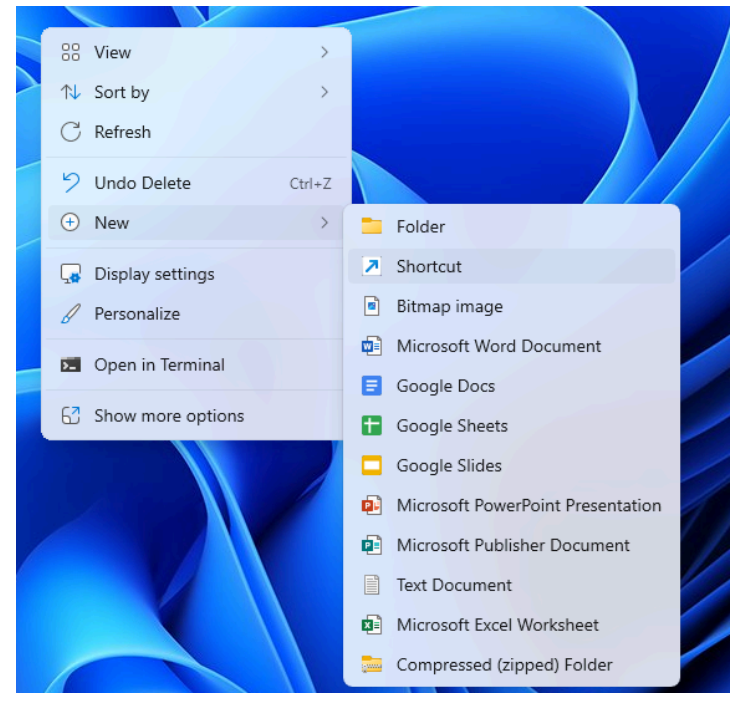

Type <u>\\077server\BusVideos</u> under Location and press Next. Name the folder (i.e. Bus Videos) then press OK. Double-click the shortcut it created to access to folder.

Create Shortcut

 $\leftarrow$ 

## What item would you like to create a shortcut for?

This wizard helps you to create shortcuts to local or network programs, files, folders, computers, or Internet addresses.

| Type the location of the item: | Preuves             |
|--------------------------------|---------------------|
|                                | B <u>r</u> owse     |
| Click Next to continue.        |                     |
|                                |                     |
|                                |                     |
|                                |                     |
|                                |                     |
|                                | <u>N</u> ext Cancel |

To access videos, browse to your school and double-click on the <sup>1</sup>video which will prompt a box requesting a password. Hit confirm, as no password is required.

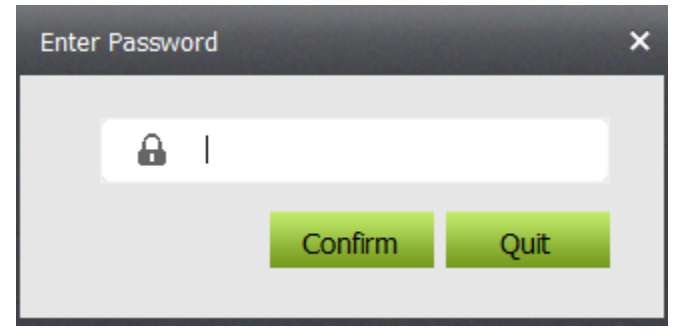

If it asks for a Map Setting, leave blank and press OK

Please contact your school tech or Debbie McKinlay in Transportation at deborah.mckinlay@jordandistrict.org or at 801-567-8841 with any questions you may have.